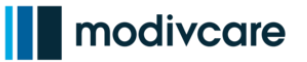

#### Overview

As a driver, after logging into WellRyde Driver, the first thing you should do is assign yourself to a vehicle that you will be driving.

This Job Aid will walk you through the steps of properly assigning a vehicle before you start completing trips for the day.

| Assigning a Vehicle to a Driver |                                                                                                    |                                                                                                    |  |
|---------------------------------|----------------------------------------------------------------------------------------------------|----------------------------------------------------------------------------------------------------|--|
| 1.                              | To properly assign a vehicle while<br>using WellRyde Driver, click on the<br><b>Vehicle Icon</b> on the Home Screen<br>toolbar.                                                                                                  | Trips encode<br>Today Future                                                                                                    |  |
| 2.                              | When the vehicle you'll be driving for<br>the day is already displayed, there's<br>nothing you need to change.<br><b>Note:</b> the vehicle name is equivalent<br>to the last 6 digits of the vehicle's<br>identification number. | 2:42     E     Vehicle     Change Vehicle     Change Vehicle     VEHICLE INFO   VN   12:34557890   Name   607290   Vear   2014   Make   Ford   Make   Liennas State   Liennas State   Itatrance   Tigs   Party   Venger   Venger   Venger |  |

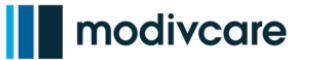

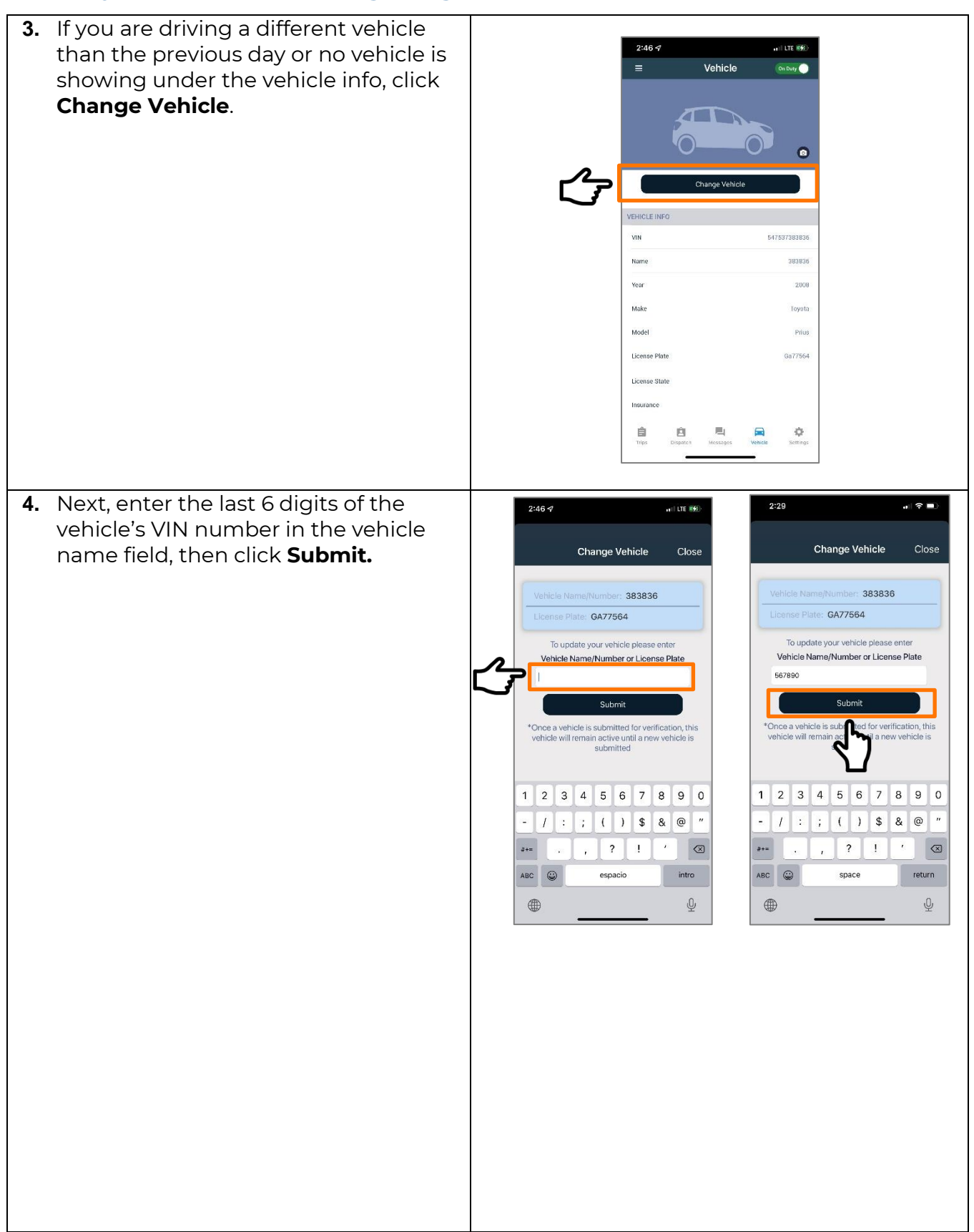

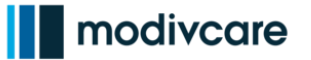

- You'll receive a notification that your vehicle was successfully updated.
- Click **OK.**
- Once a vehicle is submitted for verification, this vehicle will remain active until a new vehicle is submitted.

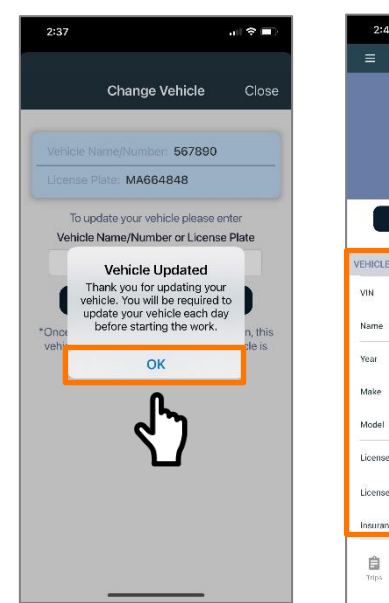

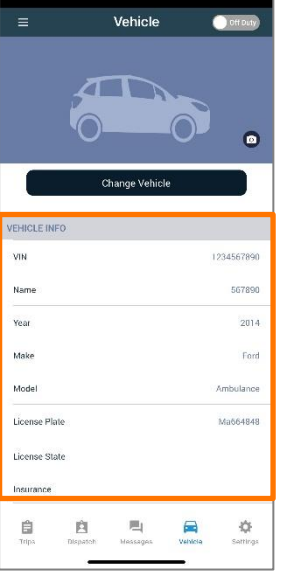

Once a vehicle has been assigned, you are ready to go "On Duty" or click "Start Route" to begin completing assigned trips.

You will regularly receive notifications from WellRyde Driver concerning your vehicle in the **Messages** Icon.

If you have trips assigned for the day and there is no vehicle assigned to you, WellRyde Driver will send you a notification to assign a vehicle to that trip.

Ultimately, it is very important to ensure you are linked to the correct vehicle when using WellRyde Driver.

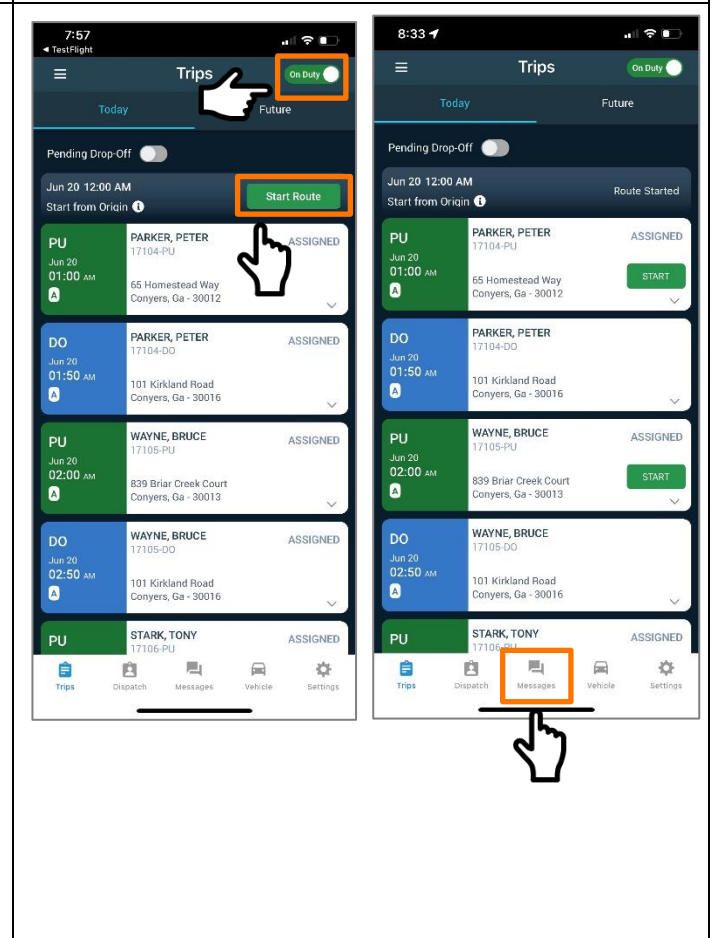

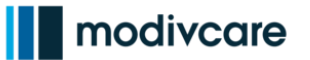

| 6. Note: Linking trips to the wrong<br>vehicle will cause extensive billing<br>issues, possibly preventing your<br>organization from getting paid in a<br>timely manner by Modivcare. | 341       Image Image Imag |
|----------------------------------------------------------------------------------------------------|----------------------------------------------------------------------------------------------------|
| 7 Notes If the incorrect vehicle name is                                                                                                    |                                                                                                    |
| <i>7. Note:</i> If the incorrect vehicle hame is<br>entered, WellRyde Driver will notify<br>you:                                                                                      | 3:03 ( ♥ ■)<br>Change Vehicle Close                                                                                                    |
| "Invalid Vehicle"                                                                                                    |                                                                                                    |
| "Vehicle is not found"                                                                                                    | Vehicle Name/Number: 567890<br>License Plate: MA664848                                                                                                    |
| You cannot proceed until the correct<br>vehicle name is entered.                                                                                                    | Vehicle Name/Number or License Plate<br>90492<br>Invalid Vehicle<br>Vehicle is not found<br>Once<br>vehic OK<br>Submitted                                                                                                    |